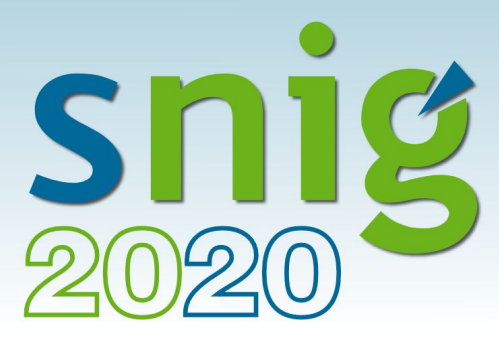

## Serviços de Dados Geográficos INSPIRE com GeoServer

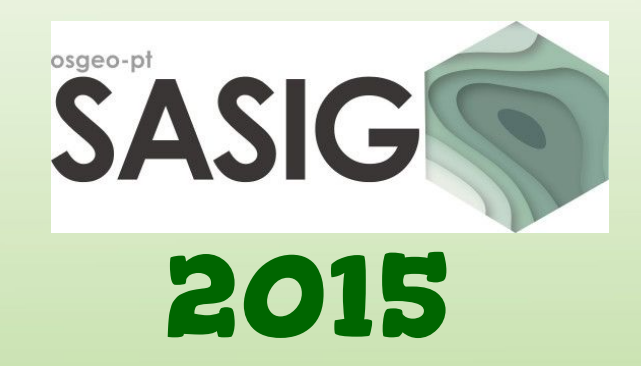

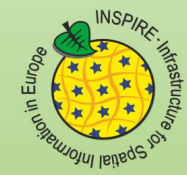

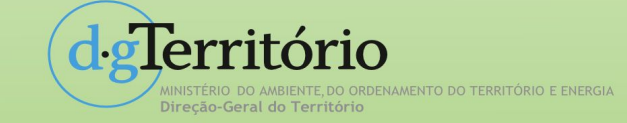

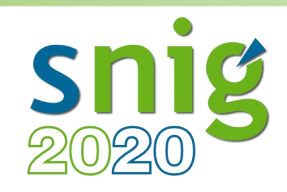

## Danilo Furtado (dfurtado@dgterritorio.pt)

Direção-Geral do Território

Divisão de Gestão de Recursos Informáticos

Membro do Grupo de Trabalho SNIG / INSPIRE-PT

Membro do Grupo de Trabalho da IDE de Espanã

Membro fundador do Capítulo Português da OSGeo

Membro da Direcção da OSGeo Portugal, até Setembro 2014

Membro conselheiro da OSGeo Portugal

Charter Member da OSGeo International

http://wiki.osgeo.org/wiki/User:Dfurtado

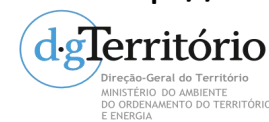

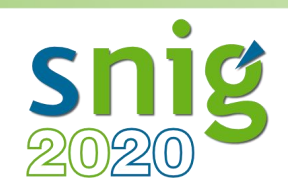

# Agenda

- 1. INSPIRE: ponto de situação em Portugal
- 2. Serviços de Dados Geográficos INSPIRE
- 3. Implementação de serviços INSPIRE em GeoServer
  - 1. Introdução ao GeoServer (conceitos, instalação e configurações)
  - 2. Configuração de dados vectoriais
  - 3. Configuração de dados raster
  - 4. Serviços WMS e WFS INSPIRE

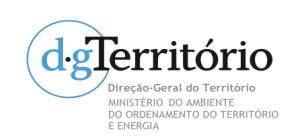

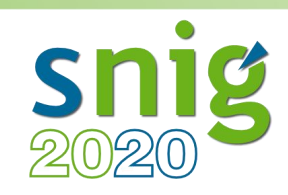

• Serviço de Dados Geográfico (SDG)

São serviços cujas operações podem ser efectuadas, utilizando uma aplicação informática, com os dados geográficos contidos em conjuntos de dados geográficos ou com os metadados correspondentes.

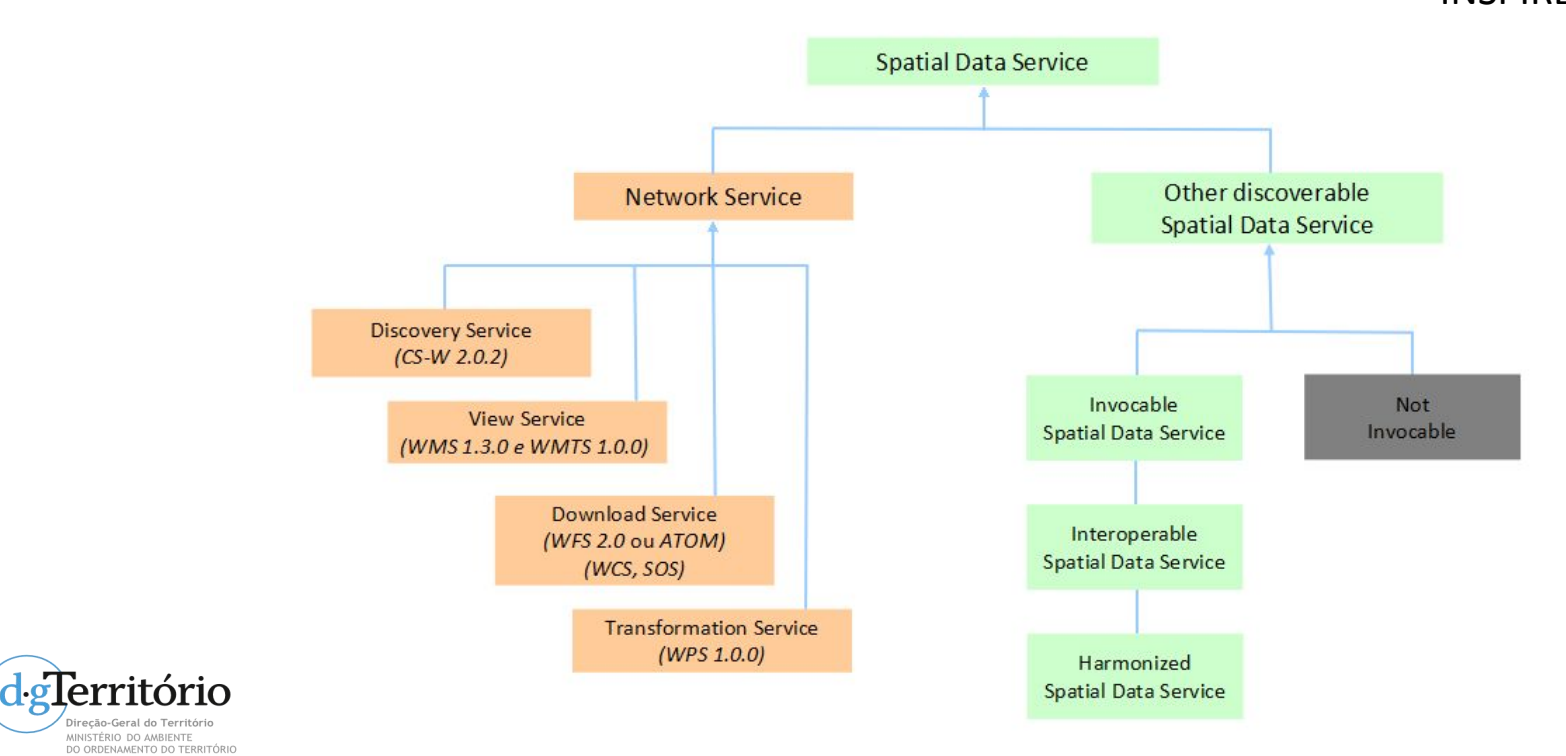

**INSPIRE Directive** 

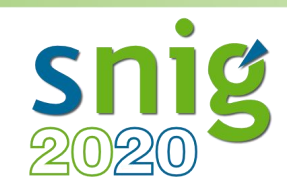

- Serviços de Rede
  - Partilha de dados geográficos.
  - Devem estar em conformidade com as DE.
  - Devem funcionar de acordo com as especificações e regras definidas de comum acordo, por forma a assegurar a interoperabilidades das IDE dos estados membros.

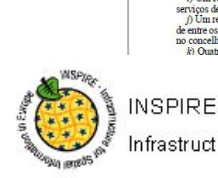

5132

 c) Um representante dos serviços locais da Secretaria tegional da Educação;
 d) Um médico, em representação dos serviços de saúde;

les em regime de colocaçã

nones de mai

da Guarda Nacional Republicana

lementos que estiverem a presta

INSPIRE Infrastructure for Spatial Information in Europe

Technical Guidance for the implementation of INSPIRE Download Services

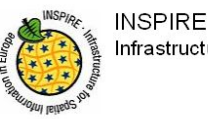

Infrastructure for Spatial Information in Europe

ation of INSPIRE Downbad

Network Services

Diário da República, 1.º série-N.º 152-7 de Agosto de 2009

Em 17 de Julho de 2009.

9.º O disposto na presente portaria produz efeitos a partir de 7 de Julho de 2009, data do início de funções da Comissão de Protecção de Crianças e Jovens.

O Ministro da Justiça, Alberto Bernardes Costa. – ) Ministro do Trabalho e da Solidariedade Social, Jose Intónio Fonseca Vietra da Silva.

MINISTÉRIO DO AMBIENTE, DO ORDENAMENTO

DO TERRITÓRIO E DO DESENVOLVIMENTO REGIONAL

Decreto-Lei n.º 180/2009 de 7 de Agosto

O elevado ritmo de transformação das sociedades modernas e a consequente necessidade de conhecimento e análise prospectiva da sua evolução trouxeram para o centro das preocupações actuais a valorização da informação.

de moimento , armainação ento e à presas, iómica,

rmação ritório, imento ladãos. gias de xplorar aoldam elos de icidade ndo ton conta

viabilis e serortante lação e oiando rial.

ruturas nal dos ente na o neste gráfica gráfica sto-Lei ra a ser ulizada

n bad rve um trutura, har no iticas e üblicos xmover

Technical Guidance to implement INSPIRE View Services Drafting Team "Network Services"

nce for INSPIRE Downbad

| Title       | Technical Guidance to implement INSPIRE View services                                                              |  |
|-------------|----------------------------------------------------------------------------------------------------|--|
| Creator     | Network Services Drafting Team                                                                                     |  |
| Date        | 2009-07-20                                                                                                    |  |
| Subject     | Implementing INSPIRE View Services                                                                                 |  |
| Status      | Second Version                                                                                                    |  |
| Publisher   | Network Services Drafting Team                                                                                     |  |
| Туре        | Text                                                                                                    |  |
| Description | This document defines how to implement INSPIRE View Services<br>according to the View Services Implementing Rules. |  |
| Contributor | Network Services Drafting Team                                                                                     |  |

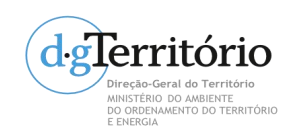

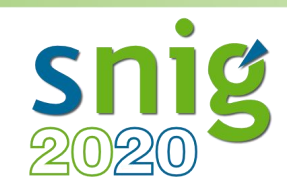

• Serviços de Rede

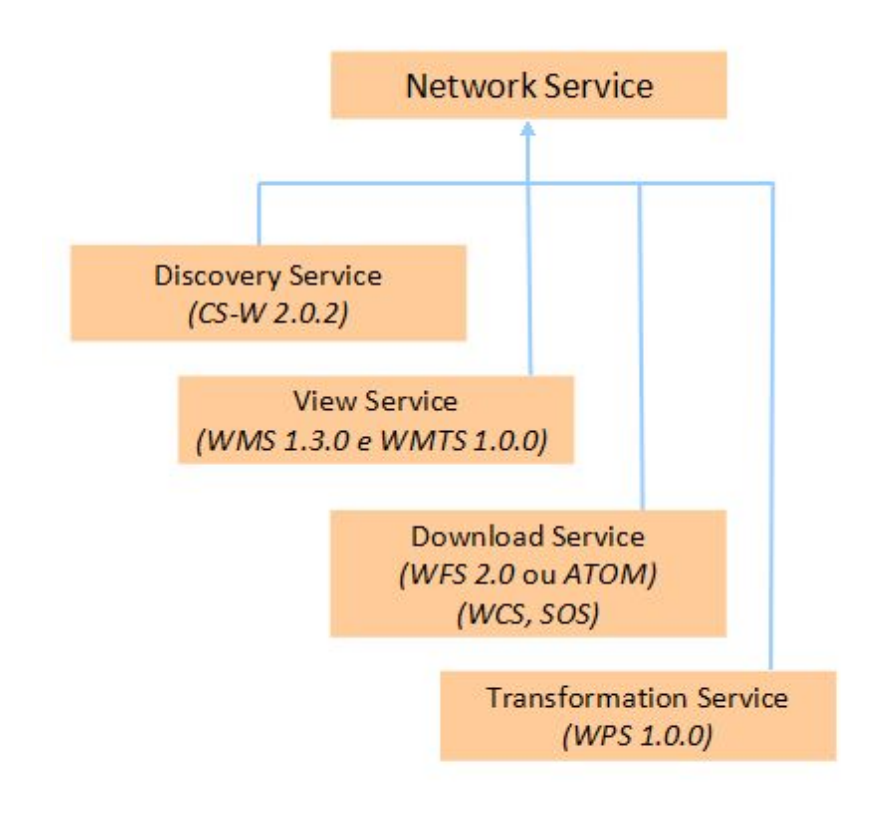

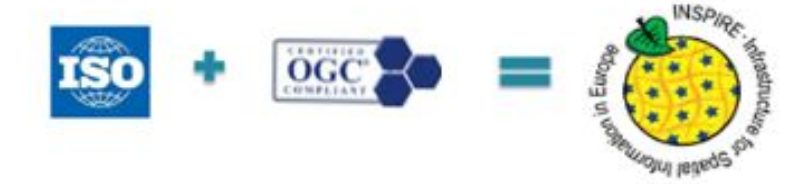

Operações (Get Capabilities,...) Parâmetros + extensão

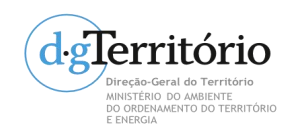

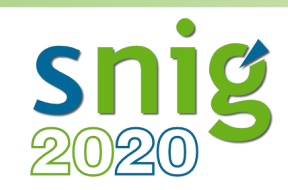

• Serviços de Rede

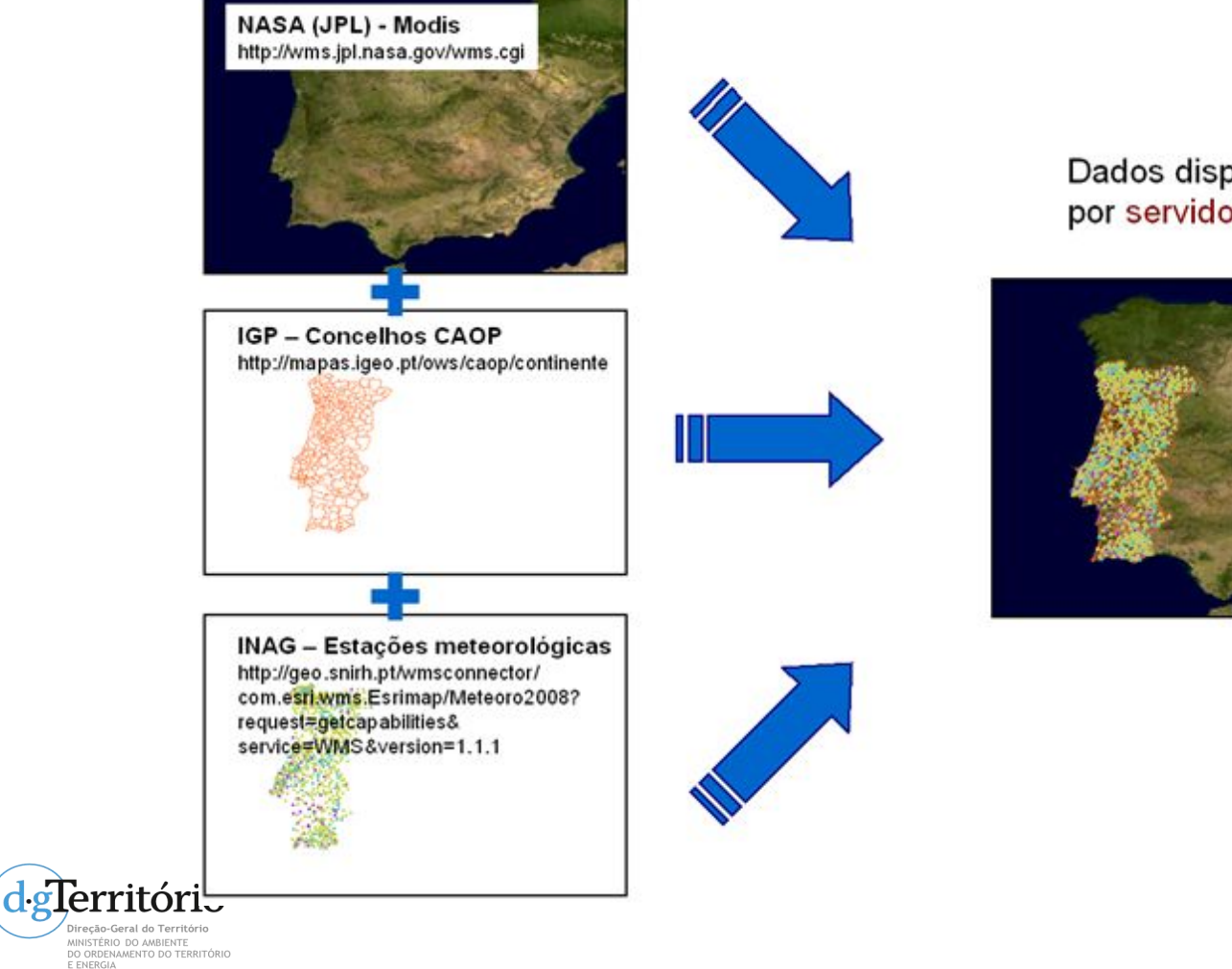

Dados disponibilizados por servidores remotos

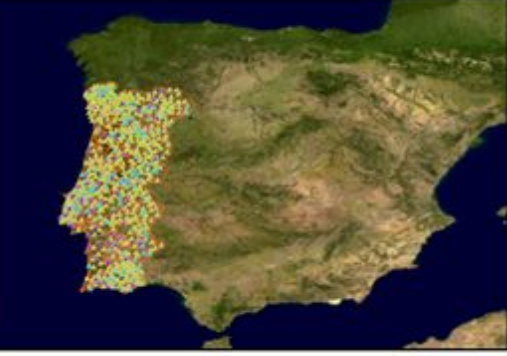

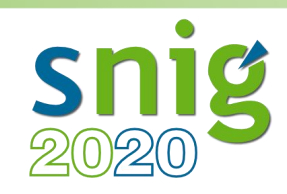

• Serviço de Pesquisa

São serviços que permitem a pesquisa de conjuntos de dados geográficos com base no conteúdo dos metadados correspondentes, bem como a visualização do conteúdo dos metadados.

> Discovery Service: CS-W 2.0.2

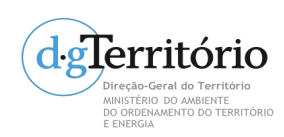

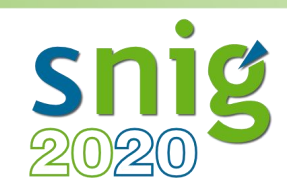

STÉRIO DO AMBIENTE

ORDENAMENTO DO TERRITÓR

# Fundamentos sobre SDG

• Serviço de Visualização

São serviços que permitem visualizar, navegar, aumentar e reduzir a escala de visualização, deslocar ou sobrepor conjuntos de dados.

Usa a especificação WMS que;

- Produz mapas a partir de dados georreferenciados;
- Não se acede aos dados, mas sim a uma representação dos mesmos;
- O mapa é uma imagem (png, gif, jpeg,...);
- Este mapa pode conter informação de temas vectoriais e/ou raster,
- com sobreposição e nível de transparência.

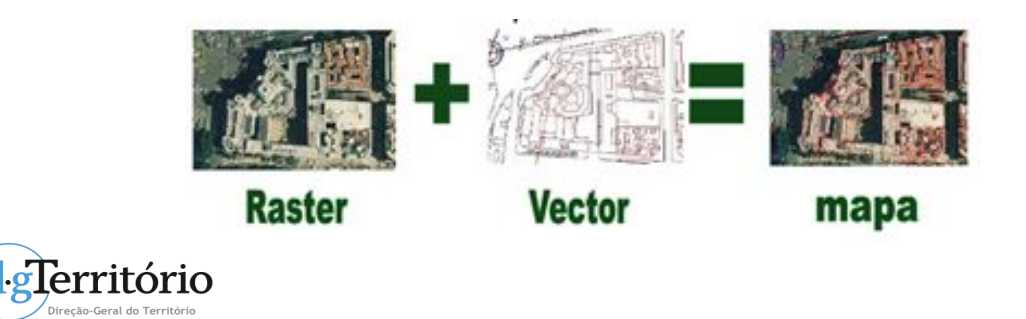

View Service: WMS 1.3.0

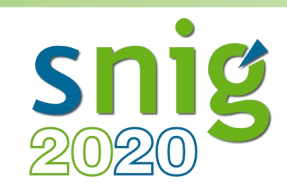

NISTÉRIO DO AMBIENTE

O ORDENAMENTO DO TERRITÓRIO

# Fundamentos sobre SDG

- Serviço de Visualização
  - Especificação que define a forma de distribuição de conjuntos de mosaicos de dados geoespaciais através da Internet.
  - Reutilização de imagens já geradas.
  - Mais eficiente (só faz o pedido dos dados, não os produz).
  - Mais rápido.

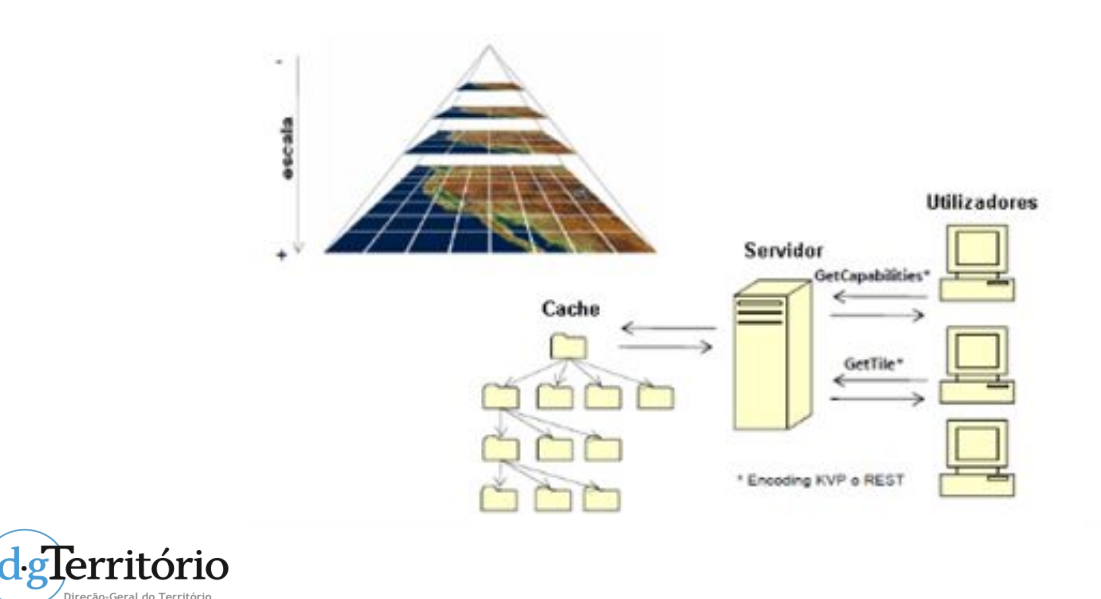

**View Service:** 

**WMTS 1.0.0** 

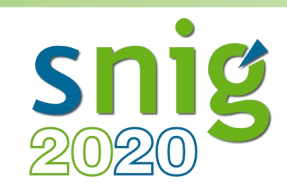

- Serviço de Descarregamento
  - Serviços que permitem descarregar dados.
  - Usa a especificação WFS que foi concebida para operações de manipulação e consulta de Informação Geográfica.
  - Informação em GML (Geography Markup Language).
    - Propriedades geométricas;
    - Atributos.
  - <gml:coordinates>

-11675.812600,155078.351400 -11389.944200,155014.738900 -11119.208800,155082.554500 -11000.962600,155200.005200 -10772.534300,155164.051400 -10691.483900,155116.323400 -10587.782300,154995.097600 -10378.277800,154712.585900 -10284.516800,154621.689000 -10107.076100,154510.174300 -10003.915100,154420.017600 -9936.755200,154406.629500 -9874.386000,154398.221200 -9823.236100,154394.862300 -9797.546400,154397.002600 -9688.4 -9578.950100,154456.997300 -9449.622700,154507.449700 -9363.053400,154495.331600 -9297.744200,154511.383200 -9247.435400,154530.953600 -9213.37 -9188 976500 154548 005200 -9162 286800 154554 735300 -9139 657100 154558 646200 -9112 427400 154557 486800 -9092 057800 154554 256900 -9063 04

- Permite:
  - Inserção;
  - Remoção;
  - Actualização;
  - Pesquisa de Informação Geográfica.

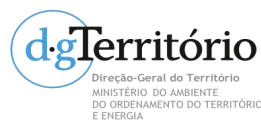

Download Service: WFS 2.0, ATOM

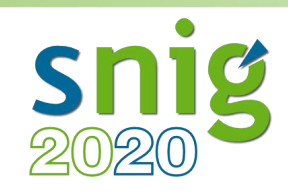

• Serviço de Descarregamento

O Web Coverage Service é um serviço que suporta o intercâmbio de informação espacial sob a forma de coberturas (coverage), isto é, informação que representa fenómenos com variação contínua no espaço.

Ao contrário do WFS, que devolve informação espacial discreta (vectorial), o WCS devolve representações de fenómenos espaciais variáveis (raster) e possibilita o acesso a descrição detalhada da informação.

> Download Service: WCS, SOS

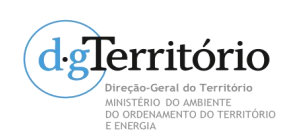

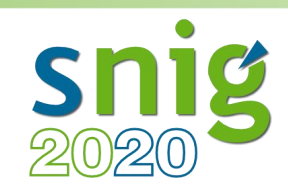

• Serviço de Transformação

São serviços que permitem transformar conjunto de dados geográficos para fins de interoperabilidade, por exemplo, tranformação de coordenadas, Edge Matching, etc.

São usados os Web Processing Service.

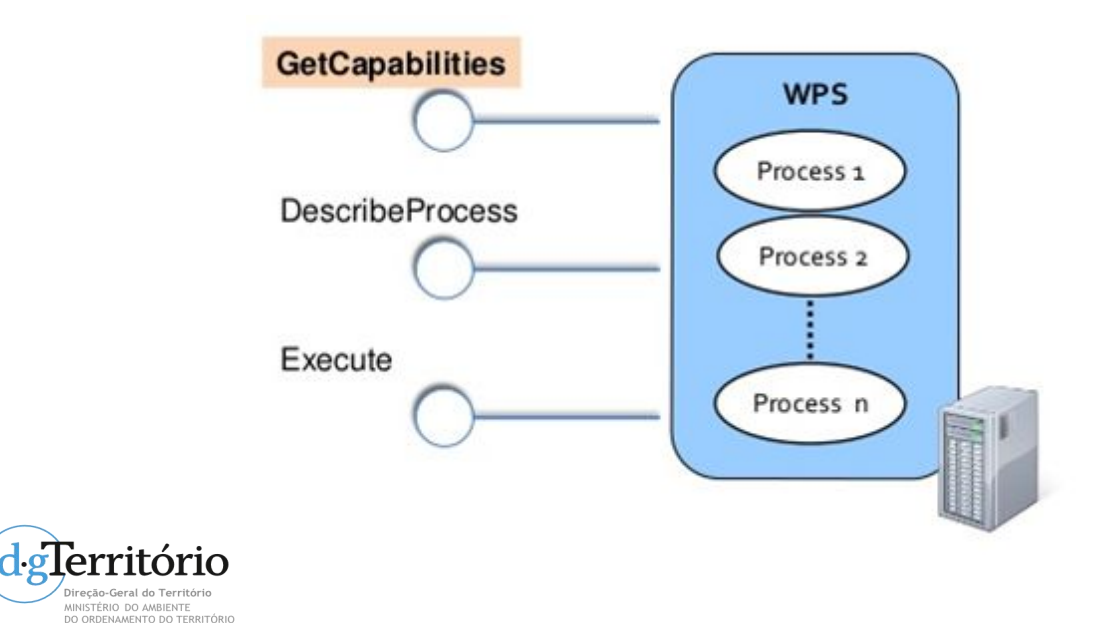

Download Service: WPS 1.0.0

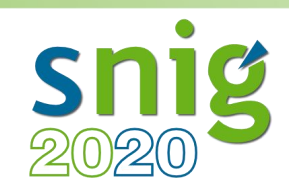

# Implementação

- Publicação de *WebServices* INSPIRE
  - MapServer 7
    - Visualização INSPIRE WMS 1.3.0 Implementa 2 cenários
    - Download INSPIRE WFS 2.0
  - GeoServer
    - Visualização INSPIRE WMS 1.3.0 Implementa cenário 1
    - **Download** INSPIRE WFS 2.0
  - Deegree

degTerritório Direção-Geral do Território MINISTÉRIO DO AMBIENTE

DO ORDENAMENTO DO TERRITÓRIO

- Visualização INSPIRE WMS 1.3.0 Implementa 2 cenários
- **Download** INSPIRE WFS 2.0

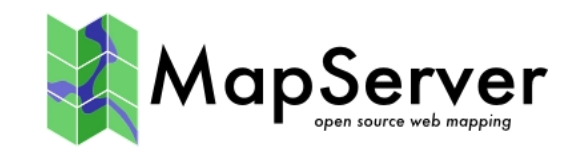

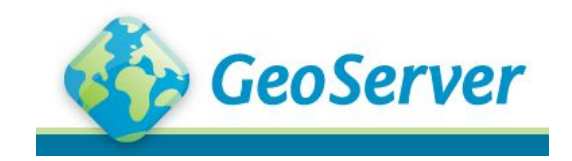

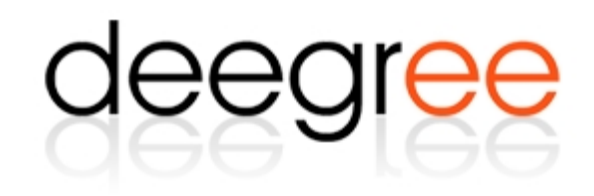

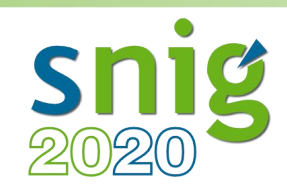

|                                                                                                    | Service Capabilities |
|----------------------------------------------------------------------------------------------------|----------------------|
|                                                                                                    | CSW                  |
| JAVA Enterprise                                                                                                    | 2.0.2                |
|                                                                                                    | WCS                  |
| <ul> <li>Desenvolvido utilizando a biblioteca</li> </ul>                                                                                                    | 1.0.0                |
| GooTools                                                                                                    | 1.1.0                |
| Georoois.                                                                                                    | 1.1.1                |
| Descibilidado do corror om distintos sistem                                                                                                    | 1.1                  |
| Possibilidade de correr em distilitos sistem                                                                                                    | IdS 2.0.1            |
| operativos (Linux Windows Mac OS X)                                                                                                    | WFS                  |
|                                                                                                    | 1.0.0                |
| <ul> <li>Suporte a múltiplos formatos de dados</li> </ul>                                                                                                    | 1.1.0                |
|                                                                                                    | 2.0.0                |
| raster e vectorial.                                                                                                    | VVMS                 |
|                                                                                                    | 1.1.1                |
| <ul> <li>Suporte aos OGC WebServices.</li> </ul>                                                                                                    | M/DC                 |
| •                                                                                                    | 100                  |
| <ul> <li>Suporte a projecções em tempo real</li> </ul>                                                                                                    | TMS                  |
|                                                                                                    | 1.0.0                |
| • Utiliza SLD (Styled Layer Descriptor) e CSS                                                                                                    | WMS-C                |
| $(C_{2}, c_{2}, c_{2},$ | 1.1.1                |
| (Cascading Style Sneets) para representaçã                                                                                                    | HO WMTS              |
| de simbologias                                                                                                    | 1.0.0                |
|                                                                                                    |                      |

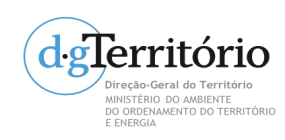

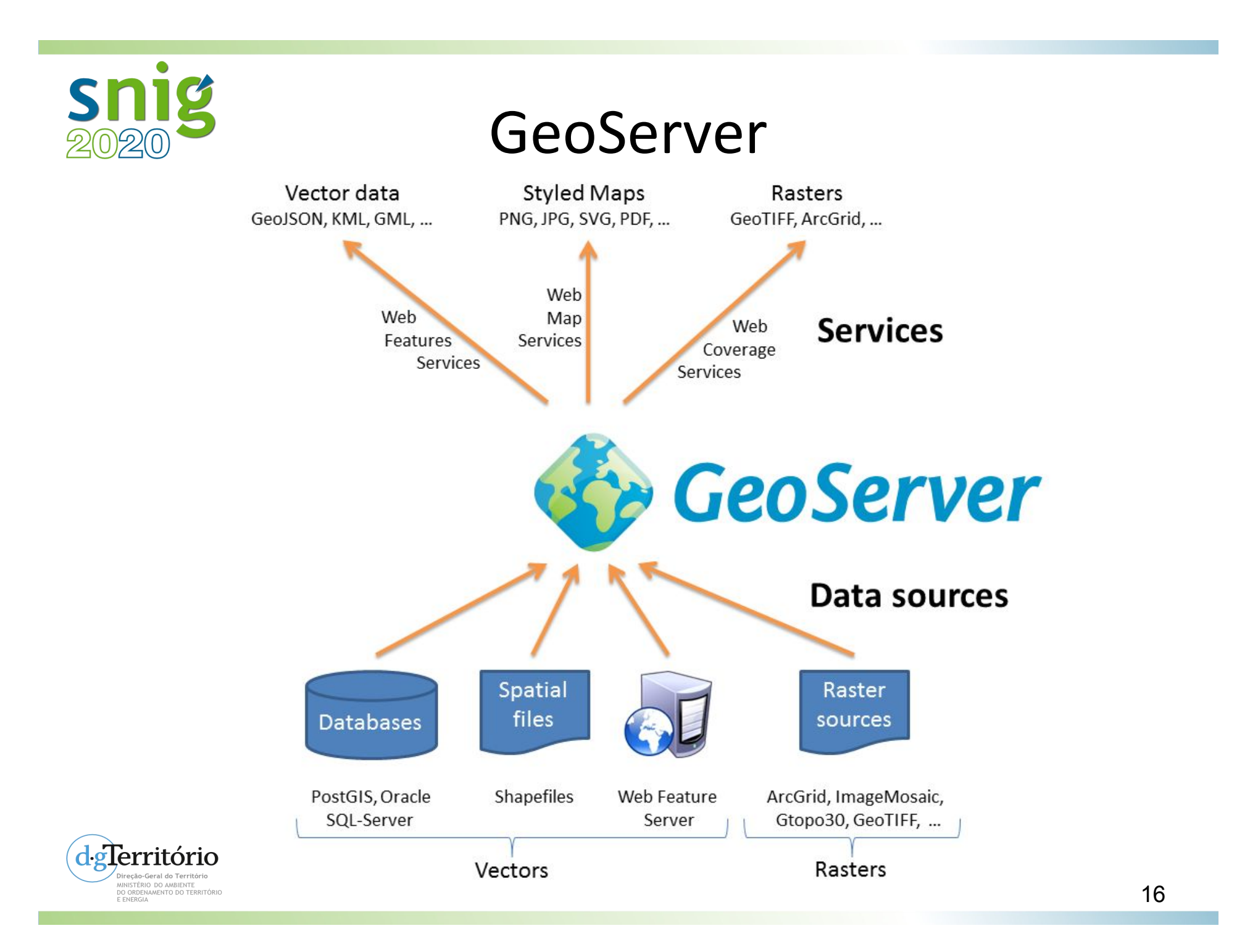

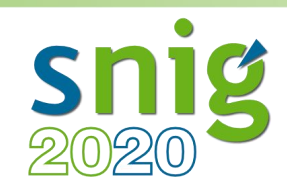

- Serviço de visualização INSPIRE WMS 1.3.0 cenário1.
- Serviço de descarga INSPIRE WFS 2.0.

## Ainda não completamente em conformidade: eg: multilinguismo

Service Capabilities CSW 2.0.2 WCS 1.0.0 1.1.0 1.1.1 1.1 2.0.1 WFS 1.0.0 1.1.0 2.0.0 WMS 1.1.1 1.3.0 WPS 1.0.0 TMS 1.0.0 WMS-C 1.1.1 WMTS 1.0.0

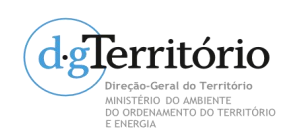

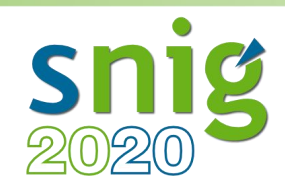

## • Extensível

#### Vector Formats

- App Schema
- ArcSDE
- DB2
- H2
- MySQL
- Oracle
- Pregeneralized Features
- SQL Server
- Teradata

#### **Output Formats**

- Excel
- Image Map
- OGR
- XSLT
- DXF
- JPEG Turbo

#### Miscellaneous

- Chart Symbolizer
- Control Flow
- Cross Layer Filtering
- CSS Styling
- GeoSearch
- CAS
- Monitor (Core, Hibernate)
- Importer (Core, BDB Backend)

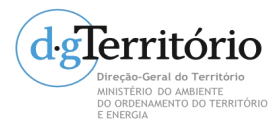

• INSPIRE

#### Printing

#### **Coverage Formats**

- GDAL
- Image Pyramid
- JPEG2K
- JDBC Image Mosaic

#### Services

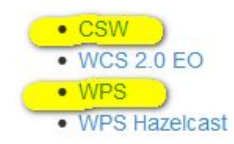

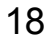

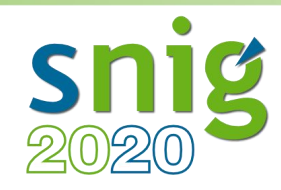

• Instalação

Platform Independent Binary Operating system independent runnable binary.

Mac OSX Installer DMG for OSX platforms.

Windows Installer Installer for Windows platforms.

Web Archive Web Archive (war) for servlet containers.

- Executável
- War container (Tomcat)
- + Java Runtime Environment (JRE)

### OSGeo Live está instalada na porta 8082 Servidor WEB - jetty

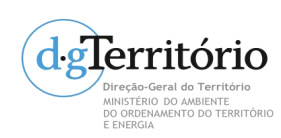

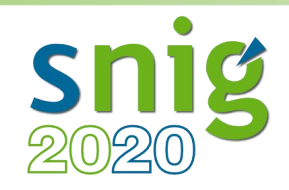

## Exemplo de instalação em Tomcat

• Servidor Ubuntu 14 LTS

## Instalar o Tomcat

sudo apt-get update sudo apt-get install tomcat7 tomcat7-admin

- O Tomcat7 é instalado por defeito na porta 8080.
- Restart do Tomcat7:

sudo service tomcat7 restart

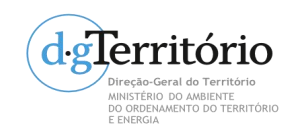

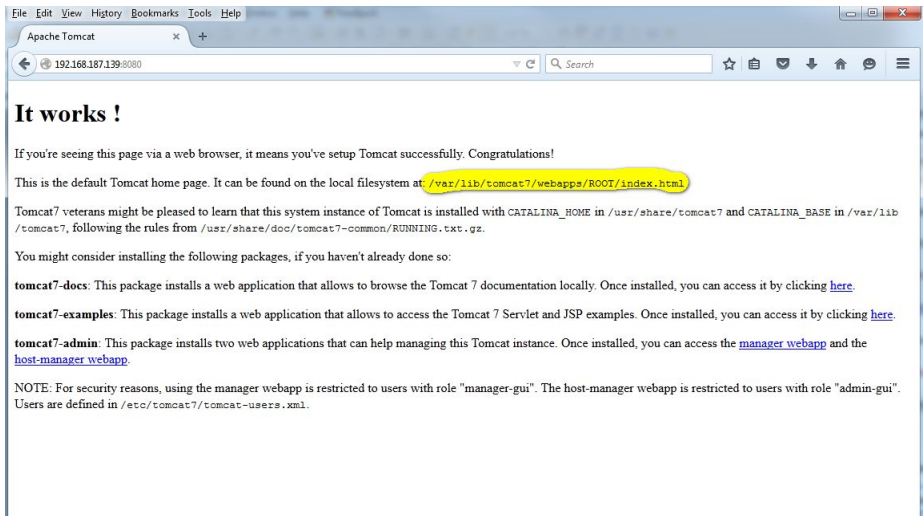

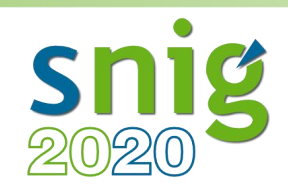

## Instalação do GeoServer

- Instalar o GeoServer
  - sudo apt-get update

wget http://sourceforge.net/projects/geoserver/files/GeoServer/2.7.2/geoserver-2.7.2-war.zip sudo apt-get install **unzip** 

unzip geoserver-2.7.2-war.zip geoserver.war

sudo mv geoserver.war /var/lib/tomcat7/webapps/

- O GeoServer é instalado como container do Tomcat7 (porta 8080).
- Restart do Tomcat7:

sudo service tomcat7 restart

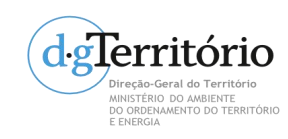

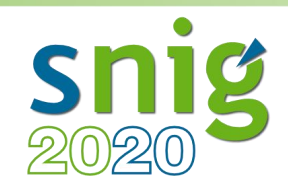

## Instalar extensions para GeoServer

- Instalar extensions para GeoServer
  - 1. Download da extensão (\*.jar).
  - 2. Extrair e copiar para

### <GEOSERVER\_ROOT>/WEB-INF/lib

eg: /var/lib/tomcat7/webapps/geoserver/WEB-INF/lib

3. Restart do GeoServer.

sudo service tomcat7 restart

#### Vector Formats

- App Schema
- ArcSDE
- DB2
- H2
- MySQL
- Oracle
- Pregeneralized Features
- SQL Server
- Teradata

#### **Output Formats**

- Excel
- Image Map
- OGR
- XSLT
- DXF
- JPEG Turbo

#### Miscellaneous

- Chart Symbolizer
- Control Flow
- Cross Layer Filtering
- CSS Styling
- GeoSearch
- CAS
- Monitor (Core, Hibernate)
- Importer (Core, BDB Backend)
- INSPIRE
- Printing

#### Coverage Formats

- GDAL
- Image Pyramid
- JPEG2K
- JDBC Image Mosaic

#### Services

- CSW
- WCS 2.0 EO
- WPS
- WPS Hazelcast

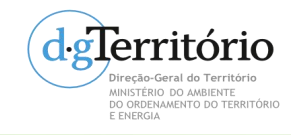

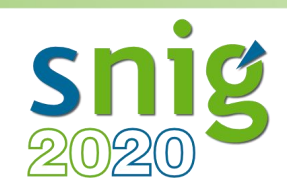

• Acesso ao *GeoServer Web Administration Interface*: http://localhost:8082/geoserver/web/

| Geoserve                            | er in the second second s |                                                                          |
|-------------------------------------|----------------------------------------------------------------------------------------------------|--------------------------------------------------------------------------|
| About & Status<br>Ø About GeoServer | Welcome                                                                                                    |                                                                          |
| Data                                | This GeoServer belongs to The ancient geographes INC.                                                                                                    | Service Canabilities                                                     |
| Layer Preview Demos                 | This GeoServer instance is running version <b>2.6.1</b> . For more information please contact the administrator.                                                                                                    | TMS<br>1.0.0<br>WMS-C<br>1.1.1<br>WMTS<br>1.0.0<br>WCS<br>2.0.1<br>1.0.0 |
| Em pro                              | dução, alterar user/pass de defeito<br>admin/geoserver                                                                                                    | 1.1.0<br>1.1.1<br>1.1<br>WFS<br>1.0.0                                    |

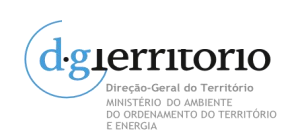

2.0.0 WMS 1.1.1 1.3.0

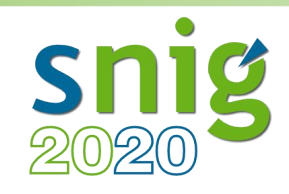

## • Alterar passwords

# GeoServer

Edit user

### You can update the password, enable/disable the user or change user roles and user groups

| GeoServer                                                                                                    |                                                                                                    | User name<br>admin                                                                                                    |                                                                                                    |
|----------------------------------------------------------------------------------------------------|----------------------------------------------------------------------------------------------------|----------------------------------------------------------------------------------------------------|----------------------------------------------------------------------------------------------------|
| About & Status<br>Server Status<br>GeoServer Logs<br>Contact Information<br>About GeoServer                  | Welcome<br>Welcome<br>This GeoServer b                                                                                                    | <ul> <li>Enabled</li> <li>Password</li> <li>Confirm password</li> </ul>                                                                                                    | Change Master Password<br>Change the GeoServer master password<br>Master password provider<br>default<br>Current password |
| Data<br>Layer Preview<br>Workspaces<br>Stores                                                                | 21 Layers<br>10 Stores<br>8 Workspaces                                                                                                    | <ul> <li>Add layers</li> <li>Add stores</li> <li>Create workspaces</li> </ul>                                                                                                    | New password Confirmation                                                                                                 |
| <ul> <li>Layers</li> <li>Layer Groups</li> <li>Styles</li> <li>Services</li> <li>CSW</li> <li>WCS</li> </ul> | The master provide the master provide the master p | assword for this server has not been changed from the d<br>nded that you change it now. Change it<br>ator password for this server has not been changed from<br>nded that you change it now. Change it<br>ntography available, installation of the uprestricted policy. | tef Change Password Cancel                                                                                                |
| WFS<br>WMS<br>Settings<br>Global                                                                             | This GeoServer in<br>administrator.                                                                                                    | Istance is running version <b>2.7.2.</b> For more information ple                                                                                                    | ease contact the 24                                                                                                    |

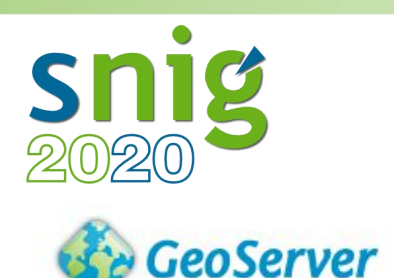

DO OKDENAMENTO DO TERRITORIO E ENERGIA

## GeoServer

Logged in as admin. 🧕 Logout

|                                                                                                    | Informações d                                                                                                 | o ambiente GeoServer                                                                                                    |                 |                                                                                                    |       |
|----------------------------------------------------------------------------------------------------|----------------------------------------------------------------------------------------------------|----------------------------------------------------------------------------------------------------|-----------------|----------------------------------------------------------------------------------------------------|-------|
| About & Status                                                                                                    | Welcome<br>This GeoServer belongs                                                                             | to The ancient geographes INC.                                                                                                    |                 | Service Capabilities                                                                                                    | 8     |
| About GeoServer  About GeoServer  Data  Layer Preview  Vorkspaces  Stores  Layers  Layers  Cached Layers  Cached Layers  Services  WFS  WFS  WFS  WKS | 19 Layers<br>9 Stores<br>7 Workspaces<br>This GeoServer instance<br>contact the administrat<br>Gestão dos dad | <ul> <li>Add layers</li> <li>Add stores</li> <li>Create workspaces</li> <li>is running version 2.1.3. For more info<br/>or.</li> <li>dos espaciais</li> <li>los serviços OGC</li> </ul> | ormation please | WCS<br>1.0.0<br>1.1.1<br>WFS<br>1.0.0<br>1.1.0<br>WMS<br>1.1.1<br>1.3.0<br>TMS<br>1.0.0<br>WMS-C<br>1.1.1<br>WMTS<br>1.0.0 |       |
| Settings<br>Global<br>GeoWebCache<br>JAl<br>Coverage Access<br>Security                                                                               | Configurações                                                                                                 | gerais                                                                                                    |                 | Descrição dos serviços dispon                                                                                              | íveis |
| Users<br>Data security<br>Service security<br>Catalog security                                                                                        | Configuraçõese                                                                                                | es de segurança                                                                                                    |                 |                                                                                                    |       |

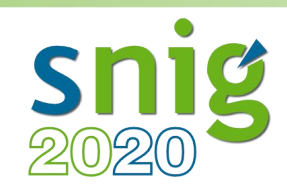

- GeoServer Data Directory
  - Local onde estão armazenadas as configurações e os dados do GeoServer.
  - Ficam armazenados também os estilos (SLD), FeatureTypes que contêm as configurações das layers, e também os dados espaciais.

| 🏠 GeoServer                                      |                                                      | Lo                                                                     | gged in as admin. 🗐 Logour |
|--------------------------------------------------|------------------------------------------------------|------------------------------------------------------------------------|----------------------------|
| About & Status                                   | Server Status<br>Summary of server configuration and | d status                                                               |                            |
| Contact Information                              |                                                      |                                                                        | Action                     |
| W ADDUC GEOSEIVEI                                | Data directory                                       | C:\Program Files (x86)\GeoServer 2.7.2\data_dir                        |                            |
| Data                                             | Locks                                                | 0                                                                      | Free locks                 |
| Workspaces Stores Layers                         | Connections                                          | 5                                                                      |                            |
|                                                  | Memory Usage                                         | 80 MB                                                                  | Free memory                |
| <ul> <li>Layer Groups</li> <li>Styles</li> </ul> | JVM Version                                          | Oracle Corporation: 1.7.0_80 (Java HotSpot(TM) Client VM)              |                            |
| Services<br>CSW                                  | Available Fonts                                      | GeoServer can access 287 different fonts. Full list of available fonts |                            |
| WCS                                              | Native JAI                                           | false                                                                  |                            |
| WMS                                              | Native JAI ImageIO                                   | false                                                                  |                            |
| Settings                                         | JAI Maximum Memory                                   | 61 MB                                                                  |                            |
| Global                                           | JAI Memory Usage                                     | 0 KB                                                                   | Free memory                |

26

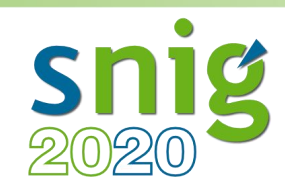

- GeoServer Data Directory
  - Convém alterar para outro local:

cp - a /var/lib/tomcat7/webapps/geoserver/data /var/lib/tomcat7/webapps/geoserver/**geoserver\_dados** 

- Assim mantém o owner, group e permissões da directoria.

### Ter sempre um backup desta directoria.

dfurtado@ubuntu:/var/lib/tomcat7/webapps/geoserver\$ ls -ls total 20 4 drwxr-xr-x 18 tomcat7 tomcat7 4096 Aug 20 14:38 data 4 drwxr-xr-x 18 tomcat7 tomcat7 4096 Aug 20 14:38 data (copy) 4 -rw-r--r-- 1 tomcat7 tomcat7 697 Sep 18 2013 index.html 4 drwxr-xr-x 3 tomcat7 tomcat7 4096 Aug 1 18:36 META-INF 4 drwxr-xr-x 4 tomcat7 tomcat7 4096 Aug 20 15:39 WEB-INF dfurtado@ubuntu:/var/lib/tomcat7/webapps/geoserver\$

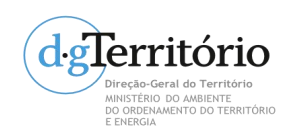

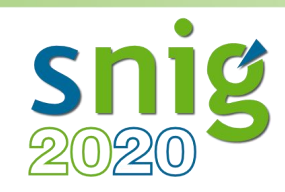

- GeoServer Data Directory
  - Editar o ficheiro /var/lib/tomcat7/webapps/geoserver/WEB-INF/web.xml, como administrador.
  - 1. Localizar o seguinte bloco de texto comentado:

```
<!--
<context-param>
<param-name>GEOSERVER_DATA_DIR</param-name>
<param-value>/var/lib/tomcat7/webapps/geoserver/data</param-value>
</context-param>
-->
```

 Remover o comentário e coloque como <param-value> o caminho para a nova directoria yourdir. O resultado deve ficar desta forma:

> <context-param> <param-name>GEOSERVER\_DATA\_DIR</param-name> <param-value>/var/lib/tomcat7/webapps/geoserver/yourdir</param-value> </context-param>

### 3. Gravar o ficheiro e reiniciar o Geoserver

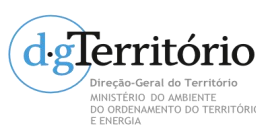

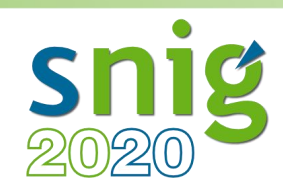

- Logs
  - Num ambiente de produção, a geração de logs detalhados do funcionamento do Geoserver pode comprometer a performance do mesmo.
  - Recomenda-se a alteração dos logs para modo
     **PRODUCTION**, da seguinte forma:
  - 1. Aceder à interface de administração do Geoserver como administrador.
  - 2. Escolher a opção Global Settings no menu Server.
  - 3. Em Logging Profile, escolher PRODUCTION\_LOGGING.properties.
  - 4. Clicar em Submit para guardar as alterações.
  - 5. Estas configurações podem ser mudadas a qualquer momento para o melhor detecção de problemas.

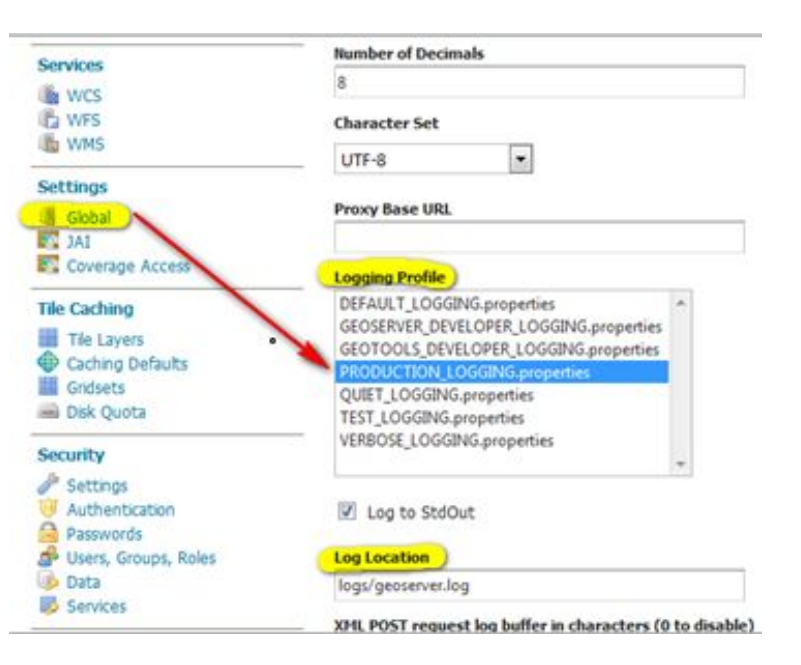

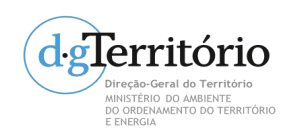

| snig<br>2020                                                                                                    |                                                                        | GeoServer                                                                                                    |
|----------------------------------------------------------------------------------------------------|------------------------------------------------------------------------|----------------------------------------------------------------------------------------------------|
| GeoServer                                                                                                    |                                                                        | Logged in as admin.                                                                                                    |
| About & Status                                                                                                    | Contact Information<br>Set the contact information for this server.    |                                                                                                    |
| Contact Information     About GeoServer  Data                                                                                                    | Contact<br>Claudius Ptolomaeus<br>Organization                         | <ul> <li>Informações de contacto.</li> </ul>                                                                                                    |
| Layer Preview<br>Workspaces<br>Stores<br>Layers<br>Layer Groups                                                                                                    | The ancient geographes INC Position Chief geographer Address Type Work | <ul> <li>Metadados para os serviços OGC.</li> </ul>                                                                                                    |
| Services<br>CSW<br>WCS<br>WFS                                                                                                    | Address Address Delivery Point                                         | <ul> <li>♦ ③ localhost:8080/geoserver/ows?service=wms&amp;version=1.3.0&amp;request=GetCapabilities</li> </ul>                                                                         |
| WMS      Settings      Global     JAI     Coverage Access                                                                                                    | Alexandria State ZIP code                                              |                                                                                                    |
| Tile Caching<br>Tile Layers<br>Caching Defaults<br>Gridsets<br>Disk Quota                                                                                                    | Country<br>Egypt<br>Address Electronic Mail Address                    | <contactperson>Claudius Ptolomaeus</contactperson><br><contactorganization>The ancient geographes INC</contactorganization><br><br><contactposition>Chief geographer</contactposition> |
| Security<br>Settings<br>Settings<br>Authentication<br>Passwords<br>Security<br>Authentication<br>Passwords<br>Security<br>Authentication<br>Passwords<br>Security<br>Security<br>Secur | Telephone Fax Email claudius.ptolomaeus@gmail.com                      | - <contactaddress><br/><addresstype>Work</addresstype><br/><address></address><br/><city>Alexandria</city><br/><stateorprovince></stateorprovince></contactaddress>                    |
| Data<br>Services<br>Demos<br>Tools                                                                                                    | Submit Cancel                                                          | <postcode></postcode> <country>Egypt</country> <contactvoicetelephone></contactvoicetelephone>                                                                                         |
| Direção-Geral do Território<br>MINISTÊCIO DO AMBIENTE<br>DO ORDENAMENTO DO TERRITÓRIO<br>E ENERGIA                                                                                                    |                                                                        | <contactfacsimiletelephone></contactfacsimiletelephone><br><contactelectronicmailaddress>claudius.ptolomaeus@gmail.com</contactelectronicmailaddress>                                  |

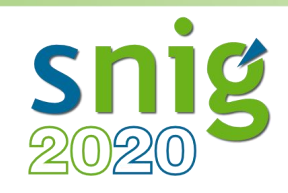

• Configurações

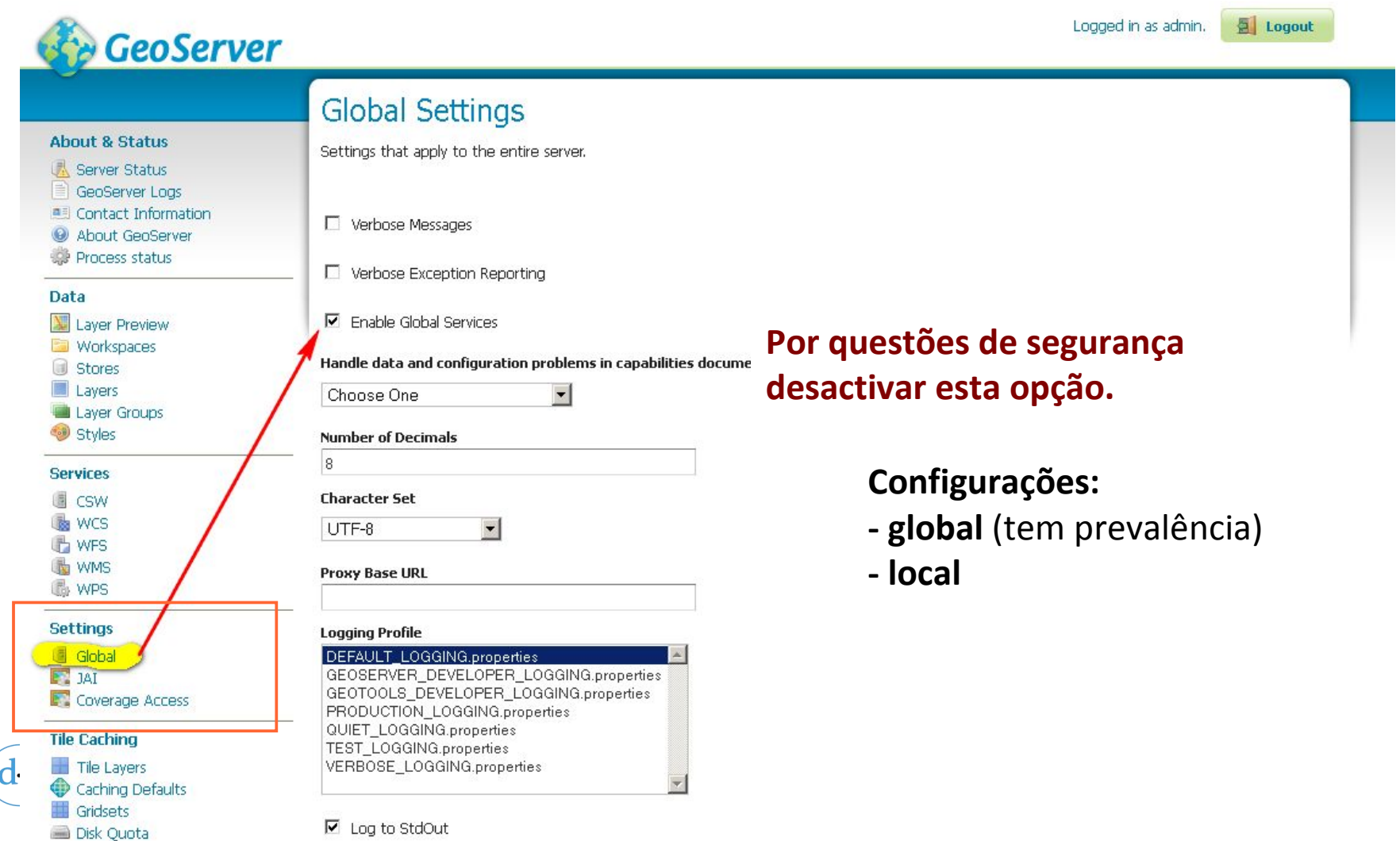

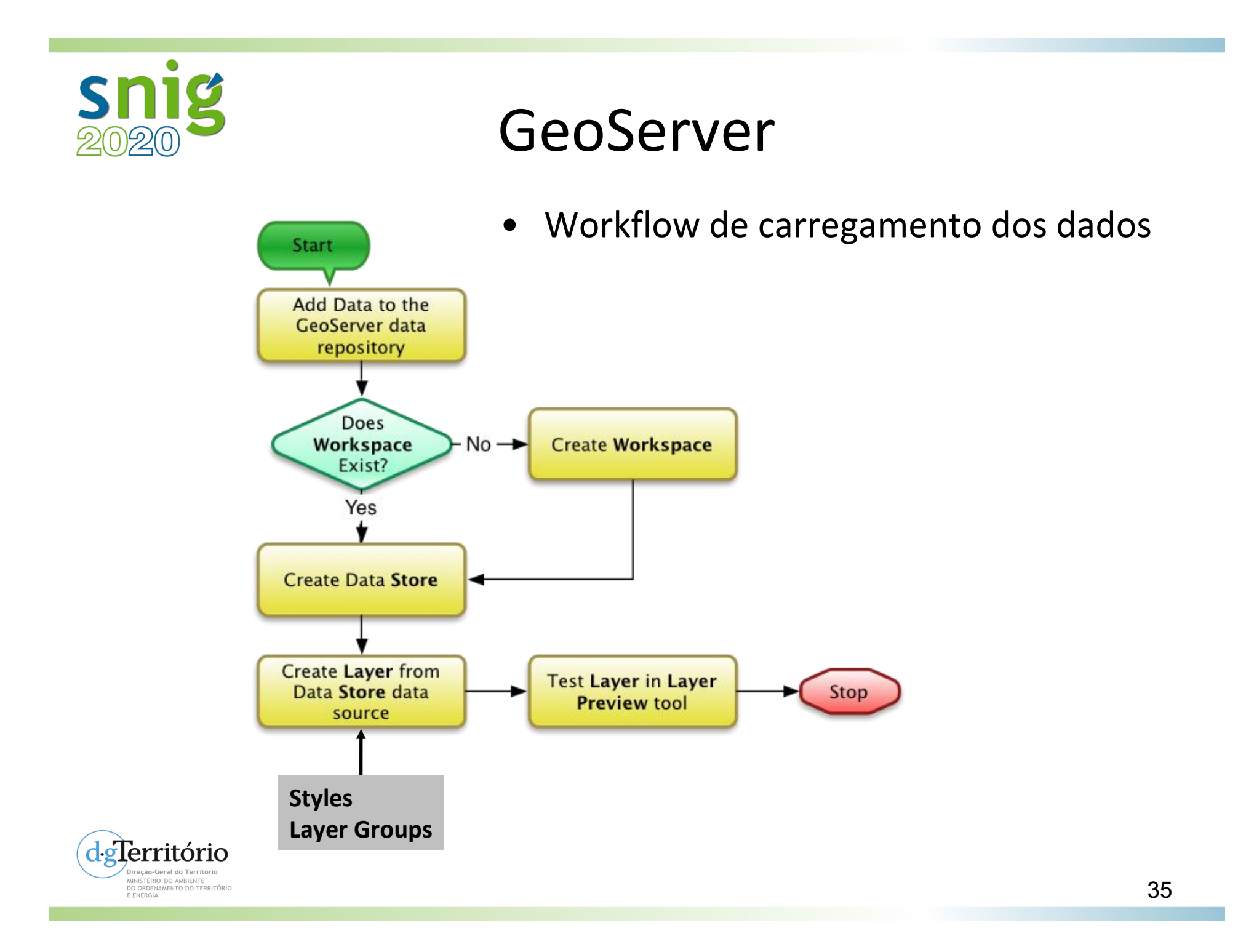

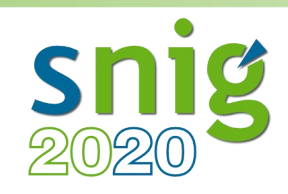

- Conceitos
  - Workspace: área utilizada para agrupar temas semelhantes.
    - Pode-se associar quantos temas quisermos a um workspace
    - Podem existir vários temas com o mesmo nome desde que estejam em workspaces diferentes.
    - O nome de um tema é dado pelo par workspace:layer (eg. topp:states).

workspace layer

- Store: repositório de dados e indica ao GeoServer a forma de se ligar a eles.
  - Uma store tem de estar numa workspace.
- Layers: raster, vectores ou WMS.

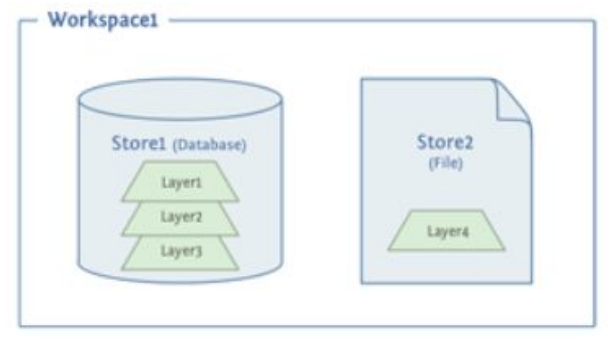

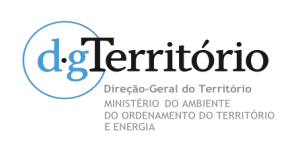

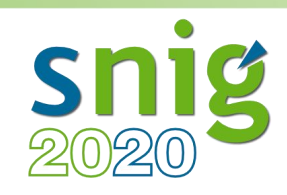

- Conceitos
  - Styles: por defeito via SLD Styled Layer Descriptor.
     Existe uma extensão para css Cascading Style Sheets (compacto).

| Style Editor                                                                                                    |                                                                                                    |                                                                                                    |
|----------------------------------------------------------------------------------------------------|----------------------------------------------------------------------------------------------------|----------------------------------------------------------------------------------------------------|
| Edit the current SLD style. The editor can provide syntax highlight and be brought to full screen. Click on the valid SLD document. | e "validate" button to verify the style is a                                                                                                    |                                                                                                    |
| Name<br>burg<br>Workspace                                                                                                    | CSS Styles<br>Create and modify GeoCSS styles.                                                                                                    |                                                                                                    |
| <pre>Format SLD</pre>                                                                                                    | I No CSS file was found for this style. Please make sure this is the style you intended to edit, since saving the CSS will destroy the existing SLD. | <ul> <li>Editing style: population</li> <li>Previewing on layer:<br/>topp:states</li> <li>Create new CSS style</li> <li>Set style "population" as the<br/>default style for layer<br/>"topp:states"</li> <li>Change layer associations for<br/>this style.</li> </ul> |
|                                                                                                    | Submit                                                                                                    |                                                                                                    |

SLD: Documento de estilos que permite manipular a representação
 . das features.

degrerritório Direção-Geral do Território MINISTERIO DO AMBENTE DO ORDENAMENTO DO TERRITÓRIO ENERGIA

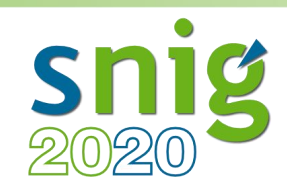

- Conceitos
  - SLD Styled Layer Descriptor.

## Estrutura do documento SLD:

Header

- FeatureTypeStyles
  - Rules
    - Symbolizers

### Existem 5 tipos de Symbolizers:

PointSymbolizer LineSymbolizer PolygonSymbolizer RasterSymbolizer TextSymbolizer

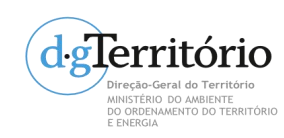

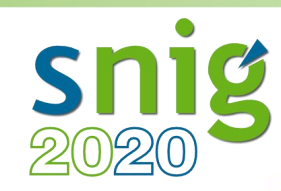

```
<?xml version="1.0" encoding="ISO-8859-1"?>
                                     <StyledLayerDescriptor version="1.0.0"
                                                   xsi:schemaLocation="http://www.opengis.net/sld StyledLayerDescriptor.xsd"
                                                   xmlns="http://www.opengis.net/sld"
                                                   xmlns:ogc="http://www.opengis.net/ogc"
                                                   xmlns:xlink="http://www.w3.org/1999/xlink"
                                                   xmlns:xsi="http://www.w3.org/2001/XMLSchema-instance">
                                            <NamedLayer>
                                                    <Name>Simple point</Name>
                                                    <UserStvle>
                                                            <Title>Simple point</Title>
                                                            <FeatureTypeStyle>
                                                                    <Rule>
                                                                           <PointSymbolizer>
                                                                                   <Graphic>
                                                                                           <Mark>
                                                                                                   <WellKnownName>circle</WellKnownName>
                                                                                                  <Fill>
                                                                                                           <CssParameter name="fill">#FF0000</CssParameter>
                                                                                                  </Fill>
                                                                                           </Mark>
                                                                                           <Size>6</Size>
                                                                                   </Graphic>
                                                                            </PointSymbolizer>
                                                                    </Rule>
                                                           </FeatureTypeStyle>
                                                    </UserStyle>
                                            </NamedLaver>
Uneçao-Geral do Território
MINISTRIO DO AMBIENTE
O CORDENAMENTO DO TERRITO E CONTROL CONTROL DE CONTROL DE CON
```

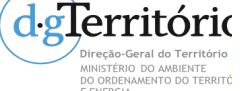

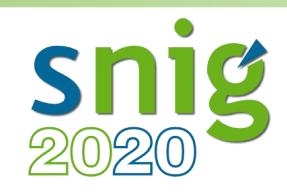

- Conceitos
  - Layers Group: permite compor um mapa a partir dos diferentes temas.
  - Configurações possíveis:
    - Single
    - Named tree
    - Container tree
    - Earth Observation tree

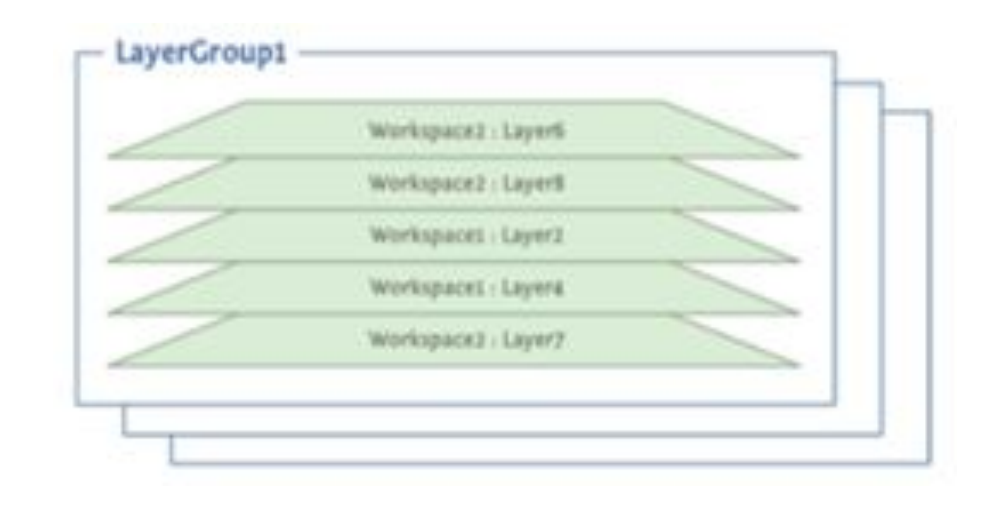

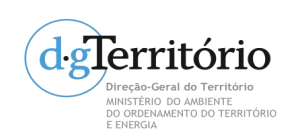

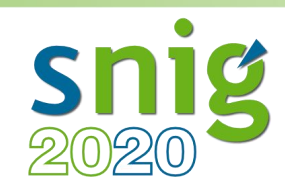

- WMS INSPIRE extend
  - Definido por workspace

- No documento capabilities acrescenta:

http://inspire.ec.europa.eu/schemas/inspire\_vs/1.0

http://<GEOSERVER\_ROOT>/www/inspire/inspire\_vs.xsd

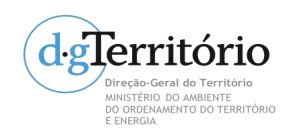

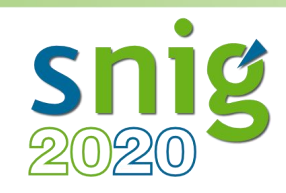

# GeoServer

- WFS INSPIRE extend  $\bullet$ 
  - Definido por workspace
  - No documento capabilities acrescenta:

http://inspire.ec.europa.eu/schemas/common/1.0/common.xsd http://inspire.ec.europa.eu/schemas/inspire\_dls/1.0/inspire\_dls.xsd

| por                                     |                 |      |
|-----------------------------------------|-----------------|------|
| iment?id={92944D2B-5816-416E-9726-BBC04 | EAC2193}        |      |
| Service Metadata Type                   |                 |      |
| CSW GetRecord by ID request             |                 |      |
| Spatial Dataset Identifiers             |                 |      |
| Code                                    | Namespace       |      |
| mycode                                  | http://myuri.pt | Remo |
|                                         |                 |      |

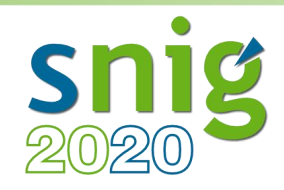

## Recursos

- GeoServer User Manual http://docs.geoserver.org/stable/en/user/
- Introduction to GeoServer http://workshops.boundlessgeo.com/geoserver-intro/
- GeoServer Training Modules http://geoserver.geo-solutions.it/edu/en/

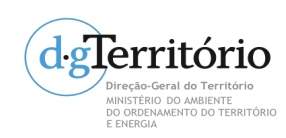

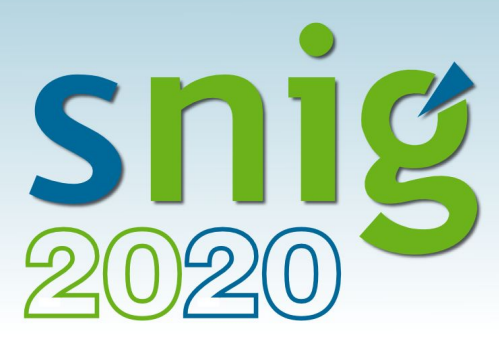

## Serviços de Dados Geográficos INSPIRE com GeoServer

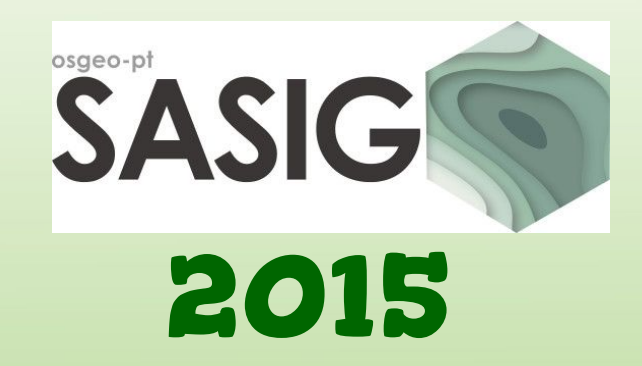

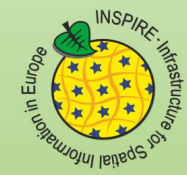

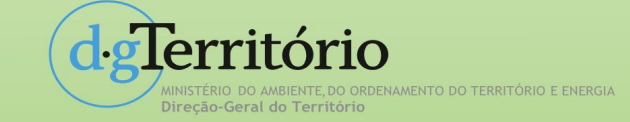